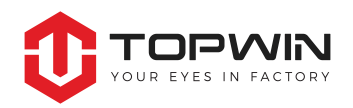

# **On-line Booking Platform Guideline**

## Part 1: 2 Quick steps to easily Create an Account from Online Platform

1. Browse TOPWIN website at www.topwininspection.com, and click SIGN UP to begin:

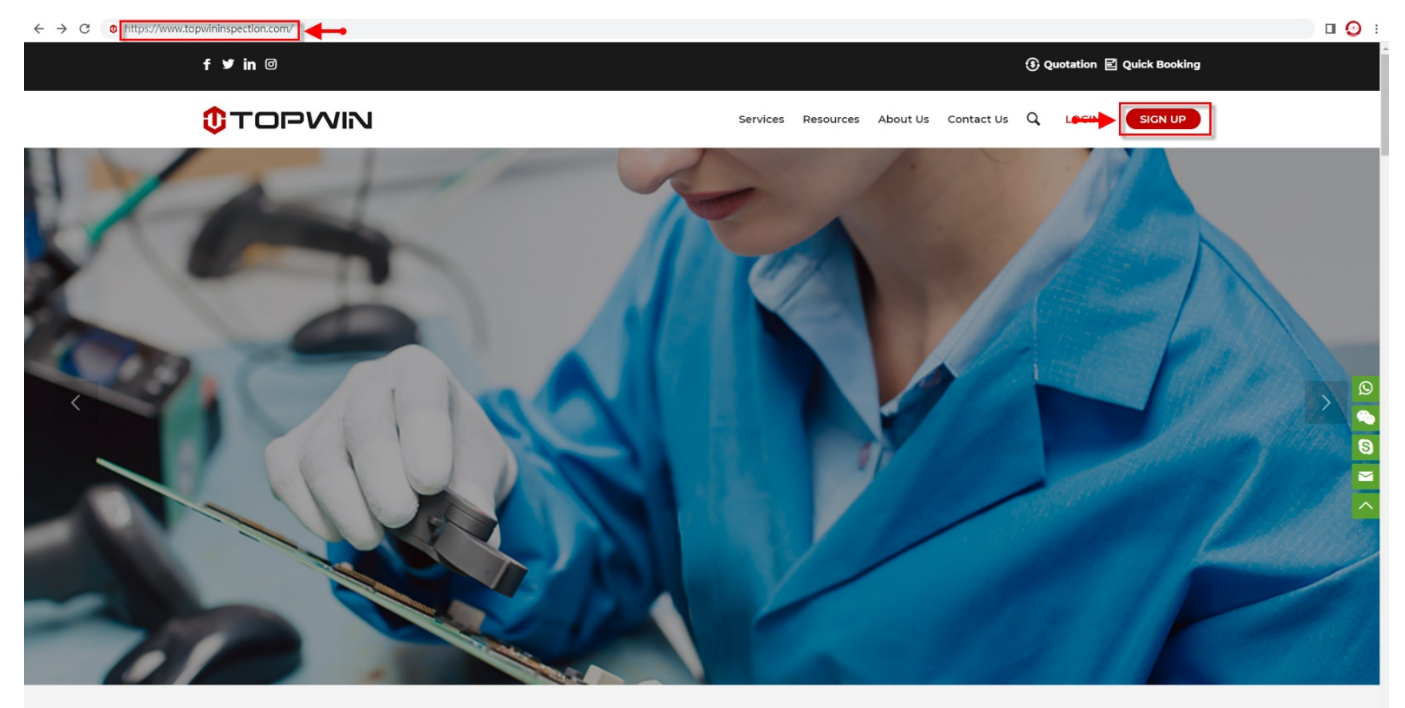

https://topwininspection.com/#

## 2. Complete the information as required, the items with \*are mandatory:

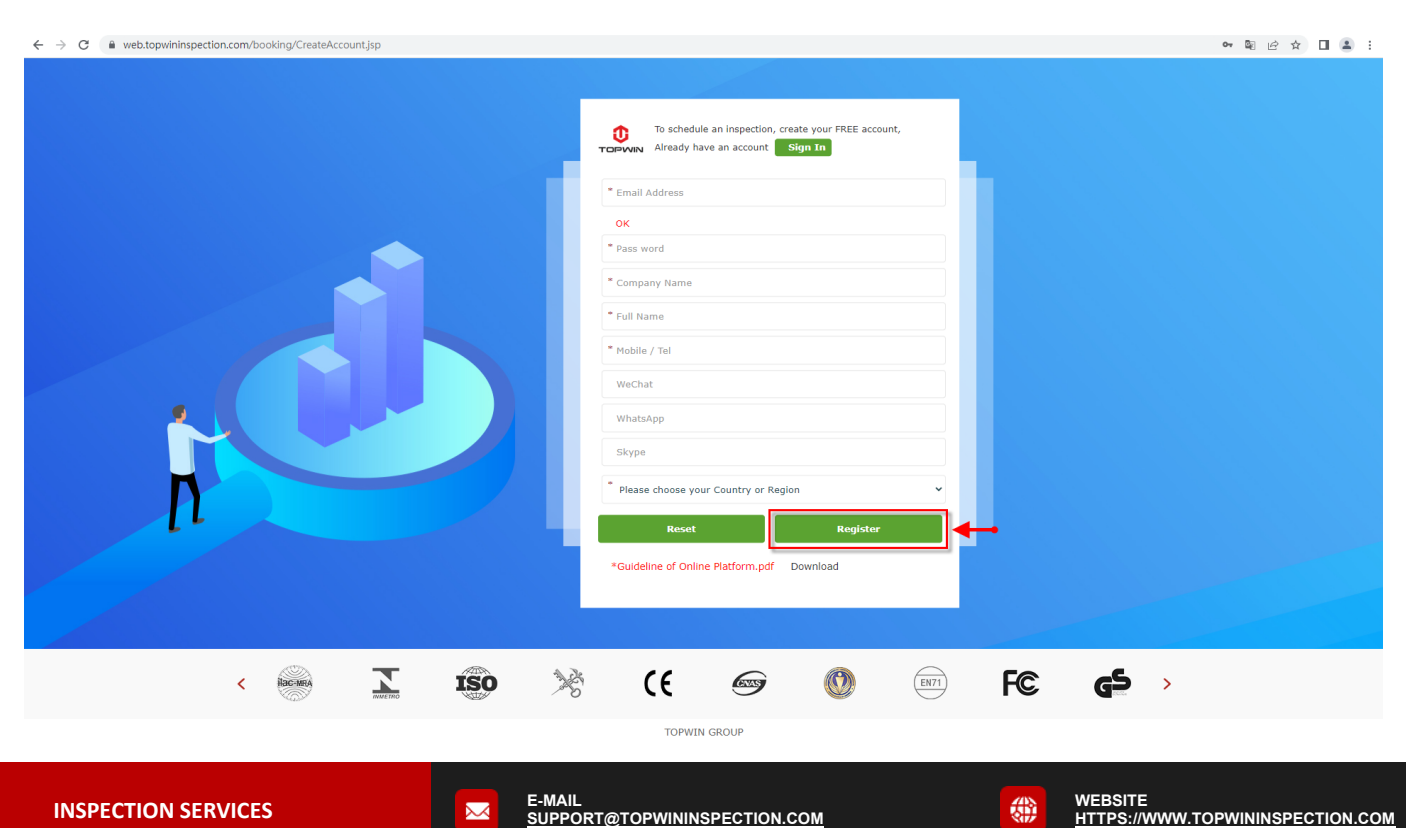

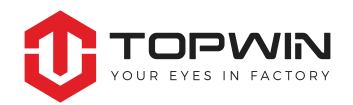

#### 3. After submitting the registration, you will receive a message of successful notification launched from our system.

| G Congratulation! You have successfully logged in on TOPWIN Inspection booking platform.                                                  | —          | ъ × |
|----------------------------------------------------------------------------------------------------|------------|-----|
| ሩ Reply 🛪 ሩ Reply All 🛪 字 Forward 🛪 🄀 Delete 💊 Label 🧮 Print 🧮 Print Preview 🎽 Spam                                                       | <b>† ↓</b> | ≔   |
| Congratulation!You have successfully logged in on TOPWIN Inspection booking platform. 🖈                                                   |            |     |
| Service                                                                                                    | *          | •   |
| To Ken.wang                                                                                                    | Hide Det   | ail |
| From: Service < Service@topwininspection.com >                                                                                            |            |     |
| To:                                                                                                    |            |     |
| Size: 2 KB                                                                                                    |            |     |
| Dear                                                                                                    |            | - 1 |
|                                                                                                    |            |     |
| Your account has been activated in our system, welcome to choose TOPWIN team! It is our pleasure to work together with you in the future. |            |     |
| Please retain your account information as below details:                                                                                  |            |     |
| Company Name:                                                                                                    |            | =   |
| Username:                                                                                                    |            | _   |
| Descende                                                                                                    |            |     |
| Password:                                                                                                    |            |     |
| We would like to recommend you to keep a copy of this email for future reference.                                                         |            |     |
| Your account manager and our operation team be always here, and will revert to you shortly for your any inquiries and demands.            |            |     |
|                                                                                                    |            |     |
| Thank you again for using TOPWIN inspection services.                                                                                     |            |     |
| Best regards,                                                                                                    |            |     |
| TOPWIN Inspection Limited                                                                                                    |            |     |
|                                                                                                    |            |     |
| http://www.TOPWINInspection.com                                                                                                    |            |     |

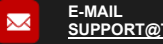

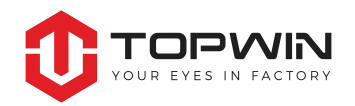

## Part 2: How to manage your account and make the booking on-line system

## 1. Click "LOGIN" tag Login on TOPWIN Inspection website:

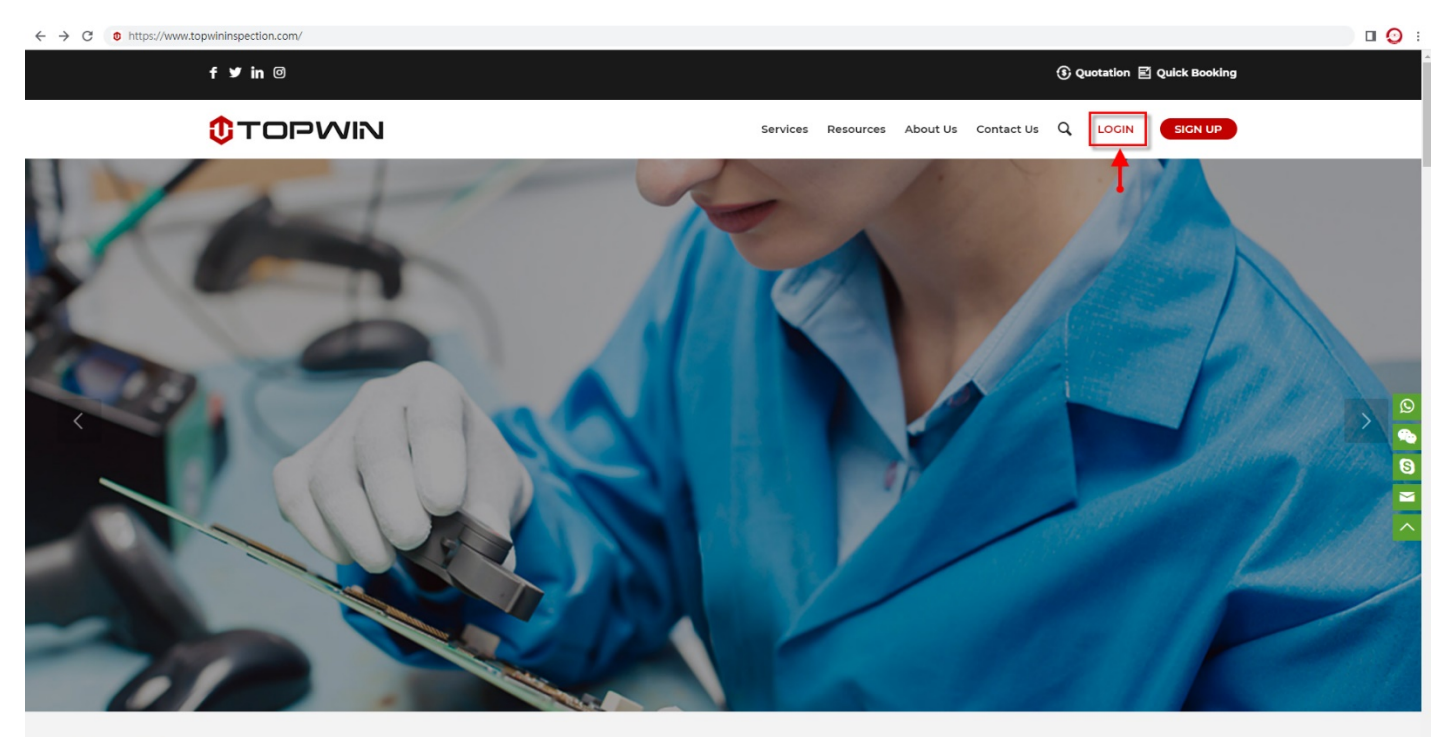

https://topwininspection.com/#

С

### 2. Input your username and password and click " Sign In "to access your account.

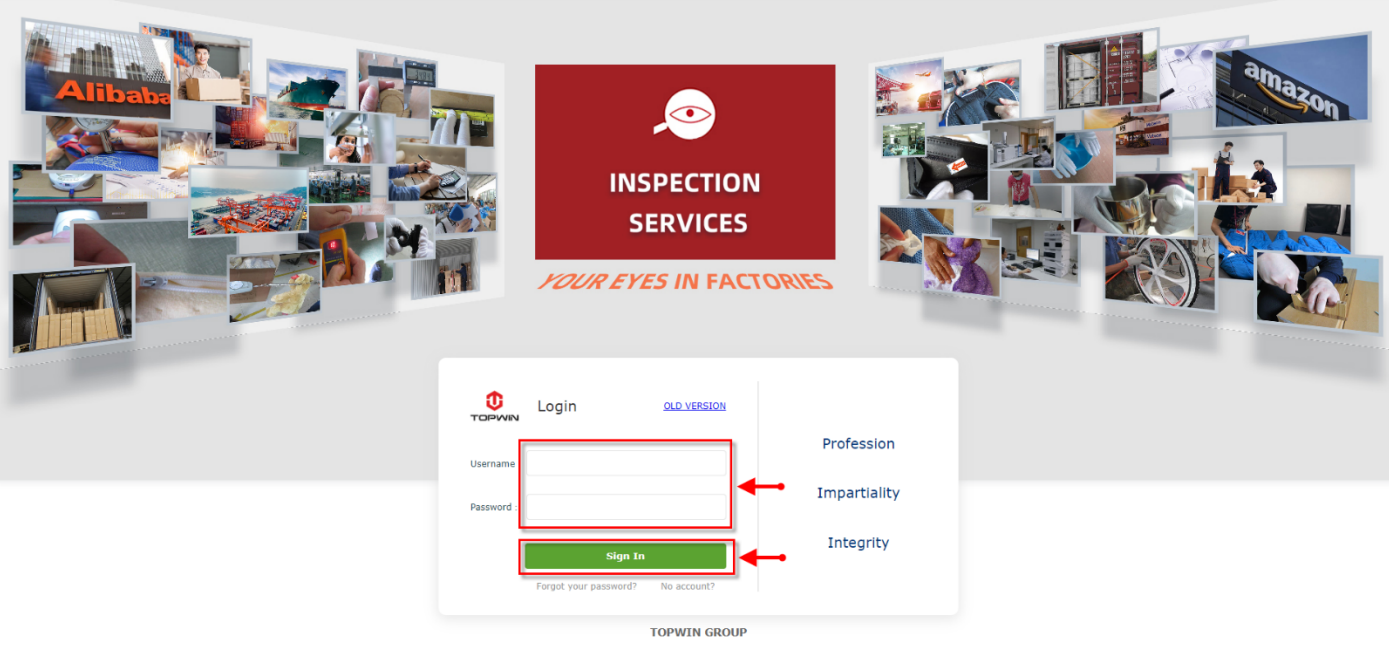

"Guideline of Online Inspection Platform.pdf Download

 $\sim$ 

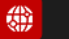

• 🖻 🖻 🖈 🔲 😩 🗄

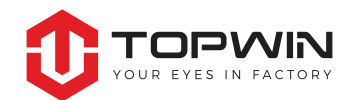

#### 3. Booking system interface:

- Orders: Manage your pending orders.
- Reports: Download your reports online.
- **Supports Center:** Including "How to Select Services", "How to Get Started", "What's AQL?", "Guideline of Online Inspection Platform".
- Quick Booking: Booking an Inspection, Audit order quickly.
- **Booking Order:** Booking an Inspection, Audit, Lab Test order normally.
- Manage your orders: Manage your Pending Orders, Completed Orders, Cancelled orders.
- Supplier Information: Manage your suppliers.
- **My Account:** Manage your account information.
- **Recommendation:** Commission for recommendation.
- **Search:** You can search the orders by product name, PO number, factory etc.

#### There are 9 steps for the order:

- ✓ Step 1: Waiting for validation
- ✓ Step 2: Waiting for Quotation
- ✓ Step 3: Waiting for Approval
- ✓ Step 4: Waiting for Payment
- ✓ Step 5: Confirming Inspection Date
- ✓ Step 6: Waiting for Inspection
- ✓ Step 7: Inspection in Process Date
- ✓ Step 8: Order Completed
- ✓ Step ×: Cancelled

#### \*KIND REMIND:

- 1. You may click different menu buttons "Home", "Orders", "Reports" and "Support Center" to review the statistics as you want, for instance: click the "Orders" to view the order details.
- 2. You may click other submenus to filter the functions as what you want.

 $\sim$ 

| ← → G i web.top                        | wininspectic | on.com/book       | ding/ord | ers.jsp?p | ageNum=0#/                     |              |            |            |             |                   |                                |                                 |                         |                   |                   | ዸ☆ □       |
|----------------------------------------|--------------|-------------------|----------|-----------|--------------------------------|--------------|------------|------------|-------------|-------------------|--------------------------------|---------------------------------|-------------------------|-------------------|-------------------|------------|
|                                        |              |                   |          |           | Phone: +86 755 8               | 2688162, 826 | 88763      | 🔳 S        | upport@topv | vininspection.com | • Operation Office: Sh         | enzhen, Guangdong, China - Post | 518001                  |                   |                   |            |
|                                        |              | u <b>(</b> ) d in | n time.  |           |                                |              |            |            |             | 2 ) Th            | e inspection report will be is | ssued on the next day of insp   | pection day. If th      | e ord             |                   |            |
|                                        | =            | ŀ                 | lome     |           | Orders                         | Repo         | rts        | 1          | Invoices    | Support Ce        | nter                           |                                 | 6                       | Welcome, Ken Wa   | ng log out        | Go to home |
| Quick Booking                          | >            |                   |          |           |                                |              |            |            |             |                   |                                |                                 |                         |                   |                   |            |
| Booking Order                          | >            |                   |          |           | Search                         |              |            |            |             |                   |                                |                                 |                         |                   |                   |            |
| Manage Your Orders                     | >            | STEP: 1           | Waiting  | for Valid | ation 2 Waiting for (          | Quotation 3  | Waiting fo | or Approva | l 🗿 Waitin  | g for Payment 5   | Confirming Inspection Date 6   | Waiting for Inspection 7 Insp   | pection in Process E    | ate ৪ Order Co    | mpleted 🗙 Cancel  | ed Order   |
| Supplier Information                   |              | Job #             | Туре     | Step      | Inspection Date                | Area         | MD         | Cost(\$)   | Payment     | P/O Number        | Product Name                   | Supplier Name                   | Contact Name            | Tel./Mobile       | Email             |            |
| 口 My Account                           | >            | 1931743           | РМ       | 1         | 2023-06-23                     |              | 1          | 248        |             |                   |                                |                                 |                         |                   |                   |            |
| Recommendation                         |              | 1820000           | PSI      | 1         | 2023-09-29                     | SZ           | 2          | 520        | Paid        | PO 001            | mouse                          | 1                               | 4                       |                   |                   |            |
|                                        |              |                   |          |           |                                |              |            |            |             |                   |                                |                                 |                         |                   |                   |            |
| COMMUNICATIONS TO                      | DOLKIT (TO   | OPWIN Tea         | am dec   | licating  | to your account)               |              |            |            |             |                   |                                |                                 |                         |                   |                   |            |
| Ken Wang<br>Customer Service Executive |              |                   |          |           | Angel Wang<br>Customer Service | Manager      |            |            |             | Sams<br>Operat    | ion Xiang<br>ion Manager       |                                 | Kenny Ts<br>General Mar | le<br>ager        |                   |            |
| E-mail: Ken.wang@top                   | wininspectio | n.com             |          |           | E-mail: Ange                   | l.wang@topv  | vininspect | tion.com   |             | E-mail            | Samson@topwininspect           | tion.com                        | E-mail:                 | Kenny.tsue@topv   | vininspection.com |            |
| Skype: kenwang518                      |              |                   |          |           | Skype: TOPW                    | /IN.QC       |            |            |             | Skype             | samson_hong                    |                                 | Skype:                  | Fopwin.Inspection | <u> </u>          |            |
| Mobile: +86 19925277                   | 430          |                   |          |           | Mobile: +86                    | 1772744302   | 1          |            |             | Mobile            | +86 13560720122                |                                 | Mobile:                 | +852 61677727     |                   |            |
| WeChat: +86 19925277                   | 430          |                   |          |           | WeChat: TOPW                   | /IN021       |            |            |             | WeCha             | t: TOPWIN122                   |                                 | WeChat:                 | FOPWIN727         |                   |            |
|                                        |              |                   |          |           |                                |              |            | 2022 700   |             | 701 1077011477011 |                                |                                 |                         |                   |                   |            |

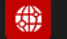

WEBSITE

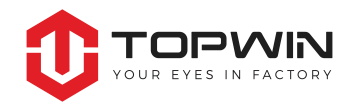

- 4. Booking an inspection order (\*In order to save time, it is feasible to only input the important information)
  - 4.1 Choose your inspection order type and click "Next".

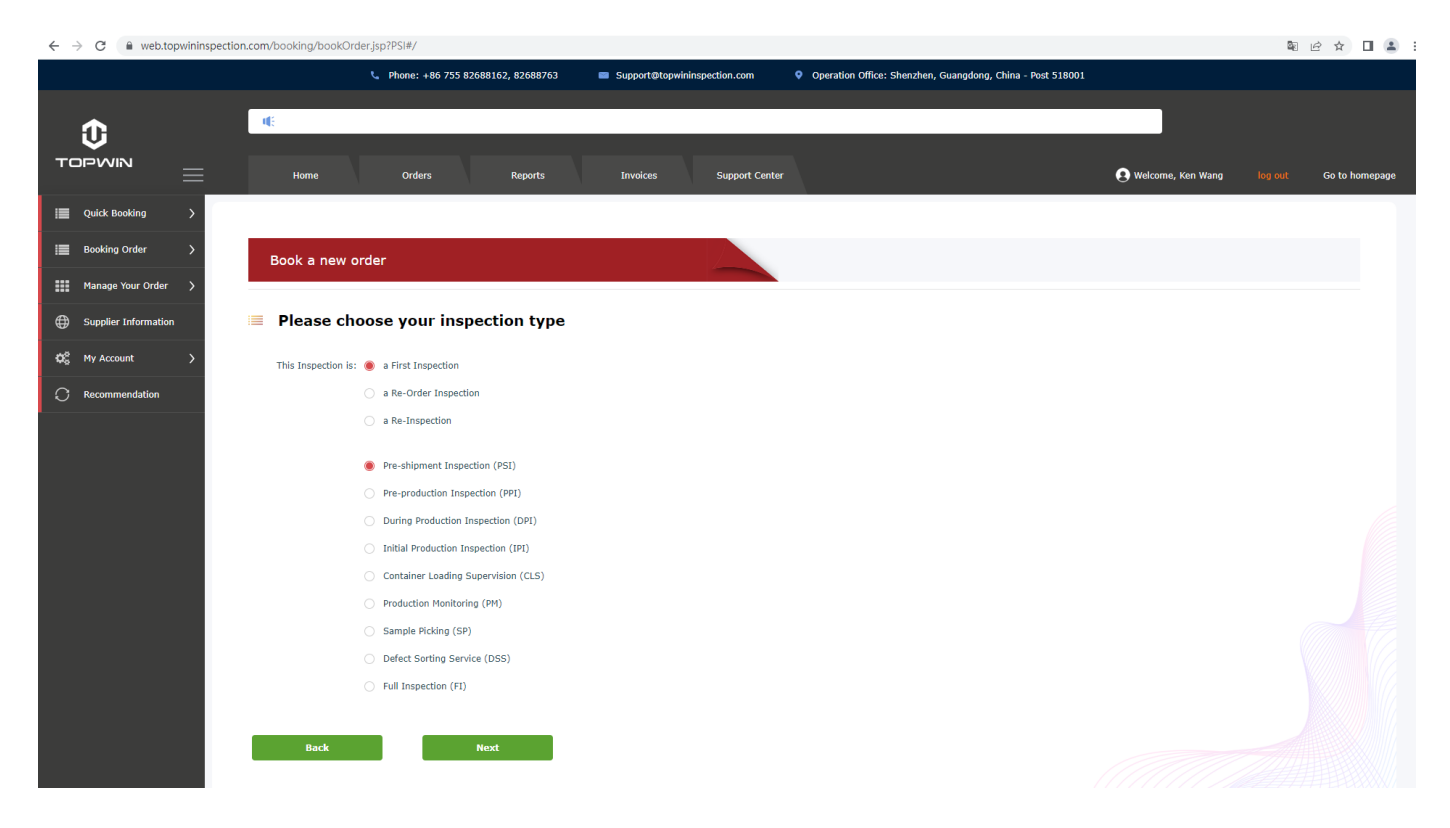

## 4.2 Input your reference number, desired inspection date, expected shipment date, email address in copy, inspection certificate information.

| $\leftrightarrow$ $\rightarrow$ C $$ web.topwininsp | ection.com/booking/bookOrder.jsp?PSI#/                                                                                          |                   | ¤ @ ☆ □ ≗ :            |
|-----------------------------------------------------|----------------------------------------------------------------------------------------------------|-------------------|------------------------|
|                                                     | 📞 Phone: +86 755 82688162, 82688763 🗰 Support@topwininspection.com 🔮 Operation Office: Shenzhen, Guangdong, China - Post S18001 |                   |                        |
|                                                     | If: not please kindly inform us before inspection                                                                               |                   |                        |
| Û                                                   | uf haud breeze eurorit en annaue undersonau                                                                                     |                   |                        |
|                                                     | Home Orders Reports Invoices Support Center                                                                                     | Welcome, Ken Wang | log out Go to homepage |
| I Quick Booking >                                   |                                                                                                    |                   |                        |
| 📰 Booking Order 🗲 🗲                                 | Booking Form                                                                                                    |                   |                        |
| Manage Your Order 🖒                                 | Brachismont Inspection (DSI)                                                                                                    |                   |                        |
| Supplier Information                                | General Information                                                                                                    |                   |                        |
| ¢C <mark>8</mark> My Account >                      | Your reference number:                                                                                                    |                   |                        |
| C Recommendation                                    | Expected Inspection Start Date:                                                                                                 |                   |                        |
|                                                     | Expected Inspection End Date:                                                                                                   |                   |                        |
|                                                     | Retrieve Emails From Previous Order                                                                                             |                   |                        |
|                                                     | Other people to be in copy of this order:                                                                                       |                   |                        |
|                                                     | Only receive report                                                                                                    |                   |                        |
|                                                     | Only receive report                                                                                                    |                   |                        |
|                                                     | Inspection Certificate (optional)                                                                                               |                   |                        |
|                                                     | Please select the below option if you require an Inspection Certificate.                                                        |                   |                        |
|                                                     | Send an Inspection Certificate (.pdf) to your supplier after inspection or after you approve the shipment.                      |                   |                        |
|                                                     |                                                                                                    |                   |                        |
|                                                     | Back Next                                                                                                    |                   |                        |
|                                                     |                                                                                                    |                   |                        |

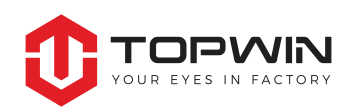

### 4.3 Input the factory or supplier information.

AM016-1.2

|                      | 1                    | abono 196 755 03600163 03600763  | Europart@tanuloinspaction.com | Operation Office: 6    | benahen Guanadana China Deet 519001     |                       |         |                |
|----------------------|----------------------|----------------------------------|-------------------------------|------------------------|-----------------------------------------|-----------------------|---------|----------------|
|                      | C #                  | none: +80 755 82088102, 82088703 | Support@topwininspection.com  | Operation Onice: S     | nenznen, Guangdong, China - Post 518001 |                       |         |                |
| în.                  | 4                    |                                  |                               |                        |                                         |                       |         |                |
|                      |                      |                                  |                               |                        |                                         | •                     |         |                |
| =                    | Home                 | Orders Reports                   | Invoices Support Cer          | lter                   |                                         | (2) Welcome, Ken Wang | log out | Go to homepage |
| Quick Booking        |                      |                                  |                               |                        |                                         |                       |         |                |
| Booking Order >      | Booking Form         |                                  |                               |                        |                                         |                       |         |                |
| Manage Your Order 📏  |                      |                                  |                               |                        |                                         |                       |         |                |
| Supplier Information | Factory / Supplier D | ection (PSI)<br>Details          |                               |                        |                                         |                       |         |                |
| Q중 My Account >      | Retrieve From Your F | actories / Suppliers             |                               |                        |                                         |                       |         |                |
| Recommendation       |                      |                                  |                               |                        |                                         |                       |         |                |
|                      | Supplier Name:       |                                  |                               |                        |                                         |                       |         |                |
|                      | Company Name:        |                                  |                               | Chinese Name:          |                                         |                       |         |                |
|                      | Brand Name:          |                                  |                               | Main Product lines:    |                                         | ~                     |         |                |
|                      | Contact Information: |                                  |                               |                        |                                         |                       |         |                |
|                      | Contact Person       |                                  |                               | <u>Quality Manager</u> |                                         |                       |         |                |
|                      | Name:                |                                  |                               | Name:                  |                                         |                       |         |                |
|                      | Mobile/Tel.:         |                                  |                               | Mobile/Tel.:           |                                         |                       |         |                |
|                      | E-mail 1:            |                                  |                               | E-mail 1:              |                                         |                       |         |                |
|                      | E-mail 2:            |                                  |                               | E-mail 2:              |                                         |                       |         |                |
|                      |                      |                                  |                               |                        |                                         |                       |         |                |
|                      | Inspection Location: |                                  |                               |                        |                                         |                       |         |                |
|                      | Country/Region:      | China                            | *                             | Province:              |                                         | ~                     |         |                |
|                      | City:                |                                  |                               | Address:               |                                         |                       |         |                |
|                      |                      |                                  |                               |                        |                                         |                       |         |                |
|                      | Back                 | Next                             |                               |                        |                                         |                       |         |                |
|                      |                      |                                  |                               |                        |                                         |                       |         |                |
|                      |                      |                                  |                               |                        |                                         |                       |         |                |

## 4.4 Input the product information.

|                      | 📞 Phone: +86 755 82688162, 82688763 🛛 🗖 Support@topwininspection.com 🔍 Operation Office: Shenzhen, Guangdong, China - Post 518001 |                     |               |                   |
|----------------------|----------------------------------------------------------------------------------------------------|---------------------|---------------|-------------------|
|                      | الله but cannot make sure your inspection be arranged in time.<br>Home Orders Reports Invoices Support Center                     | 🗭 Welcome, Ken Wang | log out Go to | homepage          |
| I Quick Booking      |                                                                                                    |                     |               |                   |
| Booking Order        | Booking Form                                                                                                    |                     |               |                   |
| Manage Your Order 📏  | Dre-shinment Inspection (DST)                                                                                                    |                     |               |                   |
| Supplier Information | Product General Information                                                                                                    |                     |               |                   |
| \$\$8 My Account >   | Retrieve product info from a previous order                                                                                       |                     |               |                   |
|                      | Your Product Type:                                                                                                    |                     |               |                   |
|                      | Product Name:                                                                                                    |                     |               |                   |
|                      | Number of items: 1 Vunits: V                                                                                                    |                     |               |                   |
|                      | Items Details:<br>P/O # Items # Quantity                                                                                          |                     |               |                   |
|                      | Total ordered quantity:                                                                                                    |                     |               |                   |
|                      | *Note: more than 10 items, please upload directly attachment with order list at next step.                                        |                     |               |                   |
|                      | You expect us to perform the inspection when a minimum of 100% of the total quantity is produced and packed.                      |                     |               |                   |
|                      | Back Next                                                                                                    |                     |               |                   |
|                      |                                                                                                    |                     |               |                   |
|                      |                                                                                                    |                     |               | \$\$\$\$\$\$\// • |

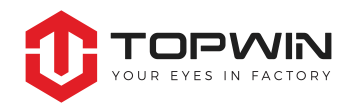

4.5 Specify the details, for e.g. product colors, product dimensions, logo artwork, packing & packaging, marking & label, AQL level and upload the specification documents etc.

| TOPWIN INSPECTION INTERNA × | TOPWIN INSPECTION INTERIAL * +                                                                                                    |                     | ~ ·           | - 0 ×      |
|-----------------------------|----------------------------------------------------------------------------------------------------|---------------------|---------------|------------|
| ← → C 🔒 web.topwininspe     | tion.com/booking/bookOrder.jsp?PSi#/                                                                                                |                     | \$ € ☆        | - 🖬 😩 E    |
|                             | 📞 Phone: +86 755 82688162, 82688763 🛛 🔳 Support@topwininspection.com 🛛 🔍 Operation Office: Shenzhen, Guangdong, China - Post S18001 |                     |               |            |
|                             |                                                                                                    |                     |               |            |
| <b>^</b>                    | ( t booking before 1 workday for special case, but cannot make sure your inspection be arranged in time.                            |                     |               |            |
| <b>v</b>                    |                                                                                                    |                     |               |            |
|                             | Home Orders Reports Invoices Support Center                                                                                         | 😢 Welcome, Ken Wang | log out Go to | o homepage |
| I Ouick Rooking             |                                                                                                    |                     |               |            |
|                             |                                                                                                    |                     |               |            |
| i≣ Booking Order >          | Booking Form                                                                                                    |                     |               |            |
| Manage Your Order 🔉         |                                                                                                    |                     |               |            |
|                             | Pre-shipment Inspection (PSI)                                                                                                    |                     |               |            |
|                             | Product Specification                                                                                                    |                     |               | - 1        |
| ¢§ My Account >             | Retrieve Specification from the previous Order                                                                                      |                     |               |            |
| C Recommendation            | (1) Product colors                                                                                                    |                     |               |            |
|                             | How many colours need to be checked on your product? : 0 🗸                                                                          |                     |               |            |
|                             | Specification:                                                                                                    |                     |               |            |
|                             |                                                                                                    |                     |               | 6          |
|                             |                                                                                                    |                     |               |            |
|                             | (2) Product dimensions                                                                                                    |                     |               |            |
|                             | (3) Logo Artwork                                                                                                    |                     |               |            |
|                             | (4) Packing & Packaging                                                                                                    |                     |               |            |
|                             | (5) Marking & Label                                                                                                    |                     |               |            |
|                             | (6) AUL Level (7) Attach Files                                                                                                    |                     |               |            |
|                             |                                                                                                    |                     |               |            |
|                             | Back Next                                                                                                    |                     |               |            |
|                             |                                                                                                    |                     |               |            |
|                             |                                                                                                    |                     |               |            |
|                             |                                                                                                    |                     |               |            |
|                             |                                                                                                    |                     |               |            |

## 4.6 Give the instructions for your approval/reference samples, and specify your comments for the reference samples, defective samples or production sample.

|                                                          | t TOPWIN INSPECTION INTERN/ × +                                                                                                    |                     | ~ - O                  | × |
|----------------------------------------------------------|----------------------------------------------------------------------------------------------------|---------------------|------------------------|---|
| $\leftrightarrow$ $\rightarrow$ C $($ web.topwininspecti | an.com/booking/bookOrder.jsp?PSI#/                                                                                                    |                     | \$1 € ☆ □ ♣            | : |
|                                                          | 🐛 Phone: +86 755 82688162, 82688763 🔲 Support@topwininspection.com 🕴 Operation Office: Shenzhen, Guangdong, China - Post 518001                                             |                     |                        |   |
|                                                          | IIE       booking before 1 workday for special case, but cannot make sure your inspection be arranged in time.         Home       Orders       Reports       Support Center | 😧 Welcome, Ken Wang | log out Go to homepage |   |
| III Quick Booking >                                      |                                                                                                    |                     |                        |   |
| Booking Order                                            | Booking Form                                                                                                    |                     |                        |   |
| Manage Your Order >                                      | Pre-shinment Inspection (DST)                                                                                                    |                     |                        |   |
| Gupplier Information                                     | Samples                                                                                                    |                     |                        |   |
| ¢t <sup>®</sup> My Account >                             | Any cost related to the delivery of samples (international courier, custom charges) will be charged on your monthly invoice.                                                |                     |                        |   |
| C Recommendation                                         | Samples are kept with TOPWIN Inspection for a period of 6 months. Any unclaimed samples after this period will be disposed.                                                 |                     |                        |   |
|                                                          | Do you have a reference sample to send?                                                                                                    |                     |                        |   |
|                                                          | $\bigcirc$ Yes, a reference sample was just sent for this Inspection to the Factory (recommended)                                                                           |                     |                        |   |
|                                                          | ○ Yes, a reference sample was just sent for this Inspection to TOPWIN Inspection                                                                                            |                     |                        |   |
|                                                          | $\bigcirc$ Yes, a reference sample was already sent for a previous Inspection                                                                                               |                     |                        |   |
|                                                          | No                                                                                                    |                     |                        |   |
|                                                          | Comments:                                                                                                    |                     |                        |   |
|                                                          |                                                                                                    |                     |                        |   |
|                                                          | ĥ                                                                                                    |                     |                        |   |
|                                                          |                                                                                                    |                     |                        |   |
|                                                          | Back Next                                                                                                    |                     |                        |   |
|                                                          |                                                                                                    |                     |                        |   |

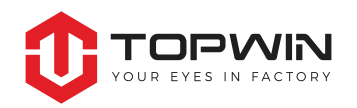

## 4.7 Choose the options of man-day, numbers of report, then submit the booking for our team's confirmation and validation.

|          | Phone: +86 755 82                                | 688162, 82688763            | Support@topwininspection.com             | Operation Office: Shenzhen, Guang | JQ | ong, China - Post 518001 | ong, China - Post 518001 |
|----------|--------------------------------------------------|-----------------------------|------------------------------------------|-----------------------------------|----|--------------------------|--------------------------|
| <b>~</b> |                                                  |                             |                                          |                                   |    |                          |                          |
|          |                                                  |                             |                                          |                                   |    |                          |                          |
| =        | Home Orders                                      | Reports                     | Invoices Support Cent                    | er'                               |    |                          | 😍 Welcome, Ken Wang      |
| ing >    |                                                  |                             |                                          |                                   |    |                          |                          |
| >        | Booking Form                                     |                             |                                          |                                   |    |                          |                          |
| der 🗲    | Pre-shipment Inspection (PSI)                    |                             |                                          |                                   |    |                          |                          |
| ion      | Inspection Pricing                               |                             |                                          |                                   |    |                          |                          |
| >        | Pleases choose the number of Man-days needed for | this inspection, TOPWIN Ins | pection will validate & confirm the Orde | с.                                |    |                          |                          |
|          | Sample size with level II V Se                   | e AQL Tables                |                                          |                                   |    |                          |                          |
|          | Report(s) requested 1 ~                          |                             |                                          |                                   |    |                          |                          |
|          | 1 Man-Day(s) are needed to                       | complete this Inspection    |                                          |                                   |    |                          |                          |
|          | Service                                          | Quantity                    | Unit Price                               | Total                             |    |                          |                          |
|          | Man-Day(s)                                       | 1                           | 220                                      | 220                               |    |                          |                          |
|          | Extra reports(s)                                 | 0                           | 0                                        | 0                                 |    |                          |                          |
|          | Travel fee                                       |                             |                                          | 0                                 |    |                          |                          |
|          | Hotel fee                                        |                             |                                          | 0                                 |    |                          |                          |
|          | Total(US\$): 220                                 |                             |                                          |                                   |    |                          |                          |
|          |                                                  |                             |                                          |                                   |    |                          |                          |
|          |                                                  |                             | _                                        |                                   |    |                          |                          |
|          | Back                                             | Submit Booking              |                                          |                                   |    |                          |                          |

## 5. Book a factory audit order.

5.1 Input your reference number, PO number, desired audit date, email address in copy, then go to next steps.

|                               | 📞 Phone: +86 755                          | 5 82688162, 82688763 🛛 🔳 Su             | upport@topwininspection.com | • Operation Office: Shenzhen, Guangdong, China - Post 518001 |                     |         |                |
|-------------------------------|-------------------------------------------|-----------------------------------------|-----------------------------|--------------------------------------------------------------|---------------------|---------|----------------|
| ▲                             | 🍕 · special case, but cannot make sur     | re your inspection be arranged in       | i time.                     |                                                              |                     |         |                |
|                               |                                           |                                         |                             |                                                              |                     |         |                |
|                               | Home Orders                               | Reports I                               | nvoices Support Center      |                                                              | 오 Welcome, Ken Wang | log out | Go to homepage |
| 🔲 Quick Booking 🗲 🗲           |                                           |                                         |                             |                                                              |                     |         |                |
| 📰 Booking Order >             | Booking Form                              |                                         |                             |                                                              |                     |         |                |
| Manage Your Order 💙           | Simple Factory Audit (SEA)                |                                         |                             |                                                              |                     |         |                |
| Gupplier Information          | General Information                       |                                         |                             |                                                              |                     |         |                |
| QS My Account >               | This Audit is: 🐞                          | a First Audit 🔷 a Re-Audit              |                             |                                                              |                     |         |                |
| C Recommendation              |                                           |                                         |                             |                                                              |                     |         |                |
|                               | Please choose your Audit type: 🔘 F        | Factory Audit (FA) 🔾 🛛 Social Audit (SA | 0                           |                                                              |                     |         |                |
|                               | Your reference number:                    |                                         |                             |                                                              |                     |         |                |
|                               | P/O Number:                               |                                         |                             |                                                              |                     |         |                |
|                               | Expected Audit Date:                      |                                         | Don't allow supplier to ch  | ange                                                         |                     |         |                |
|                               | Other people to be in copy of this order: |                                         | Only receive report         |                                                              |                     |         |                |
|                               |                                           |                                         | Only receive report         |                                                              |                     |         |                |
|                               |                                           |                                         | Only receive report         |                                                              |                     |         |                |
|                               |                                           |                                         |                             |                                                              |                     |         |                |
|                               | Back                                      | Next                                    |                             |                                                              |                     |         |                |
|                               |                                           |                                         |                             |                                                              |                     |         |                |
| 正在等候 web.topwininspection.com |                                           |                                         |                             |                                                              |                     |         |                |

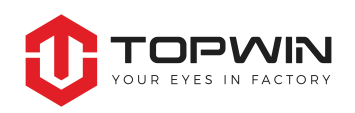

## 5.2 Input the factory or supplier information, then go to next steps.

AM016-1.2

|                             | ر ۱۹                                          | hone: +86 755 82688162, 82688763   | Support@topwininspection.       | com • Operation Office:     | : Shenzhen, Guangdong, China - Post 518001 |                   |         |                |
|-----------------------------|-----------------------------------------------|------------------------------------|---------------------------------|-----------------------------|--------------------------------------------|-------------------|---------|----------------|
| *                           | 📢 vorkdays generally. Of                      | course, we accept booking before 1 | L workday for special case, but | cannot make sure your inspe | ction be arranged in time.                 |                   |         |                |
|                             |                                               |                                    |                                 |                             |                                            |                   |         |                |
|                             | Home                                          | Orders Reports                     | Invoices Supp                   | ort Center                  |                                            | Welcome, Ken Wang | log out | Go to homepage |
| Quick Booking               |                                               |                                    |                                 |                             |                                            |                   |         |                |
| Booking Order               | Booking Form                                  |                                    | 2                               |                             |                                            |                   |         |                |
| Manage Your Order 📏         | Simple Factory Audi                           | t (SFA)                            |                                 |                             |                                            |                   |         |                |
| Supplier Information        | Factory / Supplier D                          | etails                             |                                 |                             |                                            |                   |         |                |
| ¢ <sup>8</sup> My Account > | Retrieve From                                 | Your Factories / Suppliers         |                                 |                             |                                            |                   |         |                |
| C Recommendation            | Supplier Name:                                |                                    |                                 |                             |                                            |                   |         |                |
|                             | Company Name:                                 |                                    |                                 | Chinese Name:               |                                            |                   |         |                |
|                             | Brand Name:                                   |                                    |                                 | Main Product lines:         |                                            | ~                 |         |                |
|                             | Weeksing                                      |                                    |                                 | Desidentian Assoc           |                                            |                   |         |                |
|                             | warehouse area:                               |                                    |                                 | production Area:            |                                            |                   |         |                |
|                             | Contact Information:<br><u>Contact Person</u> |                                    |                                 | Quality Manager             |                                            |                   |         |                |
|                             | Name:                                         |                                    |                                 | Name:                       |                                            |                   |         |                |
|                             | Mobile/Tel:                                   |                                    |                                 | Mobile/Tel:                 |                                            |                   |         |                |
|                             | E-mail 1:                                     |                                    |                                 | E-mail 1:                   |                                            |                   |         |                |
|                             | E-mail 2:                                     |                                    |                                 | E-mail 2:                   |                                            |                   |         |                |
|                             | Inspection Location:                          |                                    |                                 |                             |                                            |                   |         |                |
|                             | Country/Region:                               | China                              | ~                               | Province:                   |                                            | ~                 |         |                |
|                             | City:                                         |                                    |                                 | Address:                    |                                            |                   |         |                |
|                             |                                               |                                    |                                 |                             |                                            |                   |         |                |
|                             | Back                                          | Next                               |                                 |                             |                                            |                   |         |                |
|                             |                                               |                                    |                                 |                             |                                            |                   |         |                |
|                             |                                               |                                    |                                 |                             |                                            |                   |         |                |

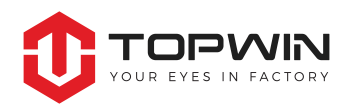

## 5.3 Specify your special requirements & instruction, and upload your specification documents.

|                                | 📞 Phone: +86 755 82688162, 82688763 🛛 🔳 Support@topwininspection.com 🛛 🕈 Operation Office: Shenzhen, Guangdong, China - Post S18003                                                                                                    |                         |                      |
|--------------------------------|----------------------------------------------------------------------------------------------------|-------------------------|----------------------|
| <b>↑</b>                       | ៧: the order is urgent and need a same day report, please kindly inform us before inspection.                                                                                                    |                         |                      |
|                                | Home Orders Reports Invoices Support Center                                                                                                    | 🖸 Welcome, Ken Wang 🛛 🖌 | a out Go to homepage |
| i≣ Quick Booking >             |                                                                                                    |                         |                      |
| i≣ Booking Order >             | Booking Form                                                                                                    |                         |                      |
| Manage Your Order >            | Simple Factory Audit (SEA)                                                                                                    |                         |                      |
| Supplier Information           | Audit Information                                                                                                    |                         |                      |
| \$\$ <sup>8</sup> My Account > | Fields to be audited:                                                                                                    |                         |                      |
| C Recommendation               | - ractory prome - Work-Flow and Organization Charts                                                                                                    |                         |                      |
|                                | - Production Lines-Capacity - Factory Facilities-Machinery Conditions                                                                                                    |                         |                      |
|                                | - Quality Assurance System                                                                                                    |                         |                      |
|                                | Special requirement:                                                                                                    |                         |                      |
|                                |                                                                                                    |                         |                      |
|                                |                                                                                                    |                         |                      |
|                                | File attachment                                                                                                    |                         |                      |
|                                | Note                                                                                                    |                         |                      |
|                                |                                                                                                    |                         |                      |
|                                | Inter uproviding accomments, you can invove in product produces processes ones, contracts, inspection requirements or any other related<br>documents. Formats of PDF, PPT, WORD, EXCEL, JPG, JPEG, PNG are allowed. The max size for per file must less than 30M. |                         |                      |
|                                | If you want to send us the more information by email, please send email directly to info@topwininspection.com and our operation team will follow it accordingly.                                                                                                  |                         |                      |
|                                |                                                                                                    |                         |                      |
|                                |                                                                                                    |                         |                      |
|                                |                                                                                                    |                         |                      |
|                                | Choose Files Upload                                                                                                    |                         |                      |
|                                |                                                                                                    |                         |                      |
|                                | Delete View File                                                                                                    |                         |                      |
|                                | Delete View File                                                                                                    |                         |                      |
|                                | Delete View File                                                                                                    |                         |                      |
|                                | Delete View File                                                                                                    |                         |                      |
|                                | Delete View File                                                                                                    |                         |                      |
|                                |                                                                                                    |                         |                      |
|                                |                                                                                                    |                         |                      |
|                                | Back Next                                                                                                    |                         |                      |
|                                |                                                                                                    |                         |                      |

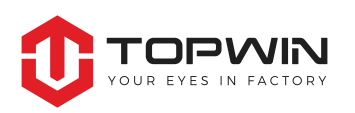

### 5.4 Finally submit the booking.

|                      | 📞 Phone: +8                                                                                     | 6 755 82688162, 82688763 | Support@topwininspection.com    | Operation Office: Shenzhen, Guang | dong, China - Post 518001 |                     |  |                |  |  |  |  |
|----------------------|-------------------------------------------------------------------------------------------------|--------------------------|---------------------------------|-----------------------------------|---------------------------|---------------------|--|----------------|--|--|--|--|
| <b>^</b>             | 1) Inspection application form must be booked before 3 workdays generally. Of course, we accept |                          |                                 |                                   |                           |                     |  |                |  |  |  |  |
|                      | Home Orders                                                                                     | Reports                  | Invoices Support Cent           | er                                |                           | 오 Welcome, Ken Wang |  | Go to homepage |  |  |  |  |
| i≣ Quick Booking >   |                                                                                                 |                          |                                 |                                   |                           |                     |  |                |  |  |  |  |
| Booking Order        | Booking Form                                                                                    |                          |                                 |                                   |                           |                     |  |                |  |  |  |  |
| Manage Your Order 📏  | Simple Factory Audit (SE                                                                        | •                        |                                 |                                   |                           |                     |  |                |  |  |  |  |
| Supplier Information | Audit Pricing                                                                                   | ~)                       |                                 |                                   |                           |                     |  |                |  |  |  |  |
| Ø\$ My Account >     |                                                                                                 |                          |                                 |                                   |                           |                     |  |                |  |  |  |  |
| C Recommendation     | Number of workers employed by the facto                                                         | ry: <201 🗸 1Man-Days     | is needed to perform this Audit |                                   |                           |                     |  |                |  |  |  |  |
|                      | Service                                                                                         | Quantity                 | Unit Price                      | Total                             |                           |                     |  |                |  |  |  |  |
|                      | Man-Day(s)                                                                                      | 1                        | 368                             | 368                               |                           |                     |  |                |  |  |  |  |
|                      | Total(US\$): 368                                                                                |                          |                                 |                                   |                           |                     |  |                |  |  |  |  |
|                      |                                                                                                 |                          |                                 |                                   |                           |                     |  |                |  |  |  |  |
|                      |                                                                                                 |                          |                                 |                                   |                           |                     |  |                |  |  |  |  |
|                      | Back                                                                                            | Submit Booking           |                                 |                                   |                           |                     |  |                |  |  |  |  |
|                      |                                                                                                 |                          |                                 |                                   |                           |                     |  |                |  |  |  |  |
|                      |                                                                                                 |                          |                                 |                                   |                           |                     |  |                |  |  |  |  |
|                      |                                                                                                 |                          |                                 |                                   |                           |                     |  | ZZZZXXXX       |  |  |  |  |

## Part 3: Useful information for the booking completion

After your submission and the booking is successfully completed, TOPWIN Inspection team will closely follow-up your order to validate the workload & Man-Day and confirm the inspection dates with your supplier. You are always kept contacted and updated for any further information and progresses.

Please note that the followings are the main contact information for you at TOPWIN Inspection, you are warmly welcomed at any time for any inquiries and questions.

Website: www.TOPWINInspection.com E-mail: Support@TOPWINInspection.com

**SHENZHEN:** ROOM 602, 6/F, TOWER C, CHINTO TECHNOLOGY BUILDING, LONGHUA NEW DISTRICT, SHENZHEN CITY, GUANGDONG PROVINCE, CHINA. Tel: +86 755 82688162/82688163

Hong Kong: ROOMS 1318-19, 13/F, HOLLYWOOD PLAZA, 610 NATHAN ROAD, MONGKOK, KOWLOON, HONGKONG. Tel: +852 39917982, 61677727, 68768122

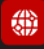